# FuzzyScan Firmware Upgrade Procedure

### (Rev. B9)

This article provides detailed steps on how to upgrade your scanner via FuzzyScan PowerTool 3. You can download the latest utility from Cino's website: <a href="http://www.cino.com.tw">http://www.cino.com.tw</a>

# System Requirements

- Windows 7 32-bit SP1 or above
- Windows 7 64-bit SP1 or above
- Windows 8 or above
- Windows Vista SP2 or above
- Windows XP SP3 or above
- Windows 10 or above

# **Applicable Models**

### Handheld Imagers

- A780, A770, A680, A670, A660, A570, A560 (Firmware 5.00.01 or above)
- F780, L780, F680, L680, F560 (Firmware 6.00.01 or above)
- A788BT, A778BT, A688BT, A678BT, A668BT, A780BT, A770BT, A680BT, A670BT, A660BT (Firmware **5.00.01** or above)
- F788BT, L788BT, F688BT, L688BT, F780BT, L780BT, F680BT, L680BT (Firmware 6.00.01 or above)

### Fixed Mount Scanners

- FA480, FA470, FA460 (Firmware 5.00.01 or above)
- FM480 (Firmware 6.00.01 or above)

### **Companion Scanners**

- PA680BT, PA670BT (Firmware 5.00.01 or above)
- PF680BT, PL680BT (Firmware 6.00.01 or above)

### Smart Cradles

- HB4132, HB2112 (Firmware **5.00.01** or above)
- HB3112 (Firmware 5.00.01 or above)

### Scan Modules and Scan Engines

- SE6850, SE6750 (Firmware 5.00.01 or above)
- SE380, SE480 (Firmware 6.00.01 or above)

### Scan Modules

- SM6850, SM6750, SM5800, SM5600 (Firmware 5.00.01 or above)
- SM380 (Firmware 6.00.01 or above)

# Upgrade Procedure

FuzzyScan Corded Imagers, Fixed Mount Scanners, Scan Engines, and Scan Modules

- 1. Install FuzzyScan PowerTool 3 on your host.
- 2. Double click the 😰 icon to launch FuzzyScan PowerTool 3.
- 3. Click [Deployment].

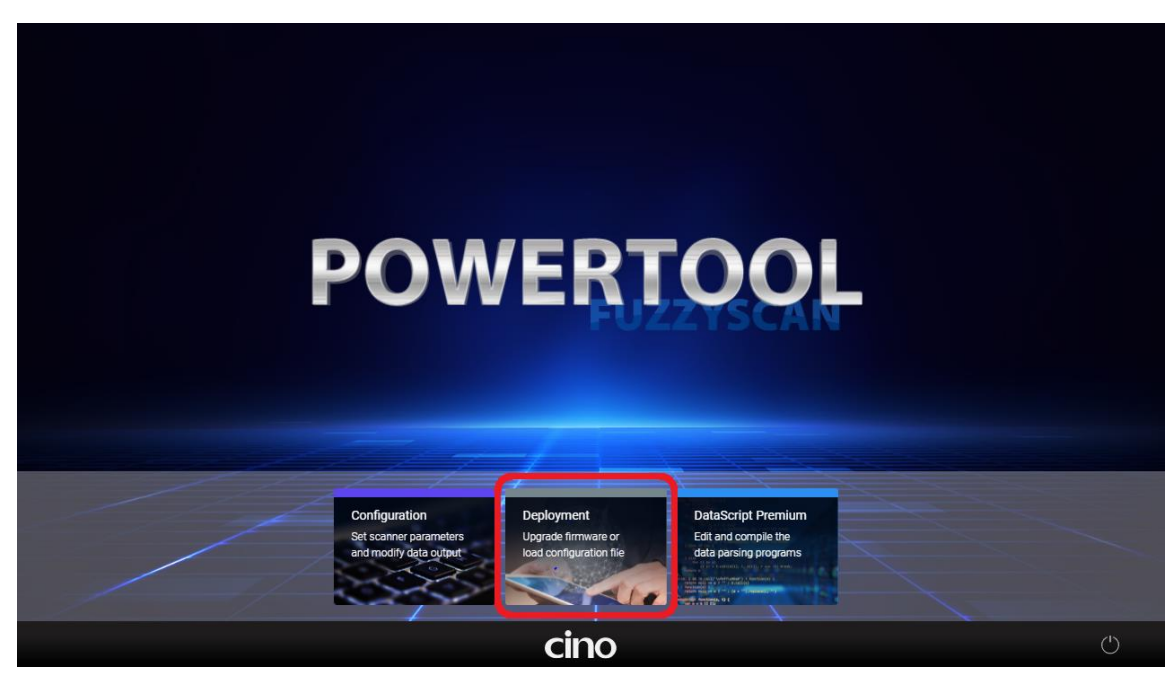

4. Click the [Upgrade] option.

| Select ye | our desired function                                             |      |       |  |
|-----------|------------------------------------------------------------------|------|-------|--|
| Upgrade   | Upgrade one or more scanners with selected firmware file.        | )    |       |  |
|           | Open a current configuration file and save to multiple scanners. |      |       |  |
| Clone     | Copy current configuration of a scanner to other scanners.       |      |       |  |
|           |                                                                  |      |       |  |
|           |                                                                  |      |       |  |
|           |                                                                  |      | Abort |  |
|           |                                                                  | cino |       |  |

5. Connect the scanner to the host via a USB or RS232 cable, then click [More Information].

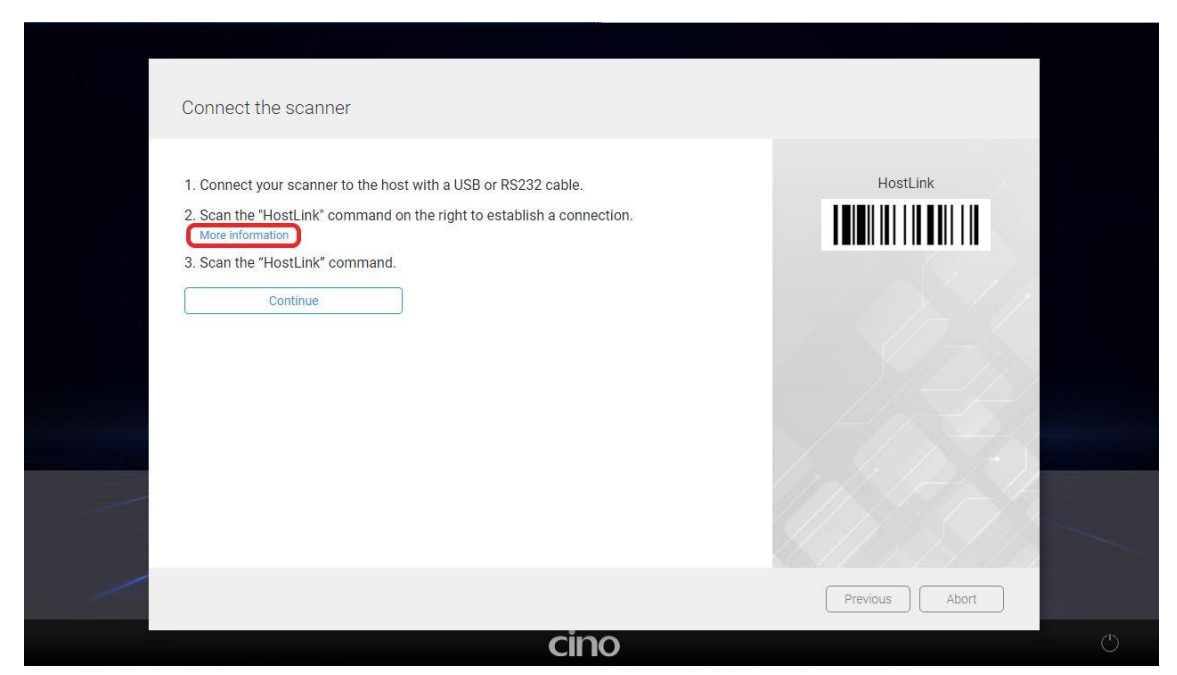

6. Scan the corresponding host interface quick set command. Click [X] to return to the previous menu.

|                                                                                                    |     | × |
|----------------------------------------------------------------------------------------------------|-----|---|
| Corded Scanners 1. Connect your scanner to the host with a RS232 or USB interface cable. 2. Scan the quick set command to switch to the corresponding host interface. |     |   |
| RS232 Serial                                                                                                    | T T |   |
| USB Com Port Emulation                                                                                                    |     |   |
|                                                                                                    |     |   |
|                                                                                                    |     |   |
|                                                                                                    |     |   |
| cino                                                                                                    |     | Ċ |

7. Scan the [HostLink] barcode. You will hear 4 beep sounds.

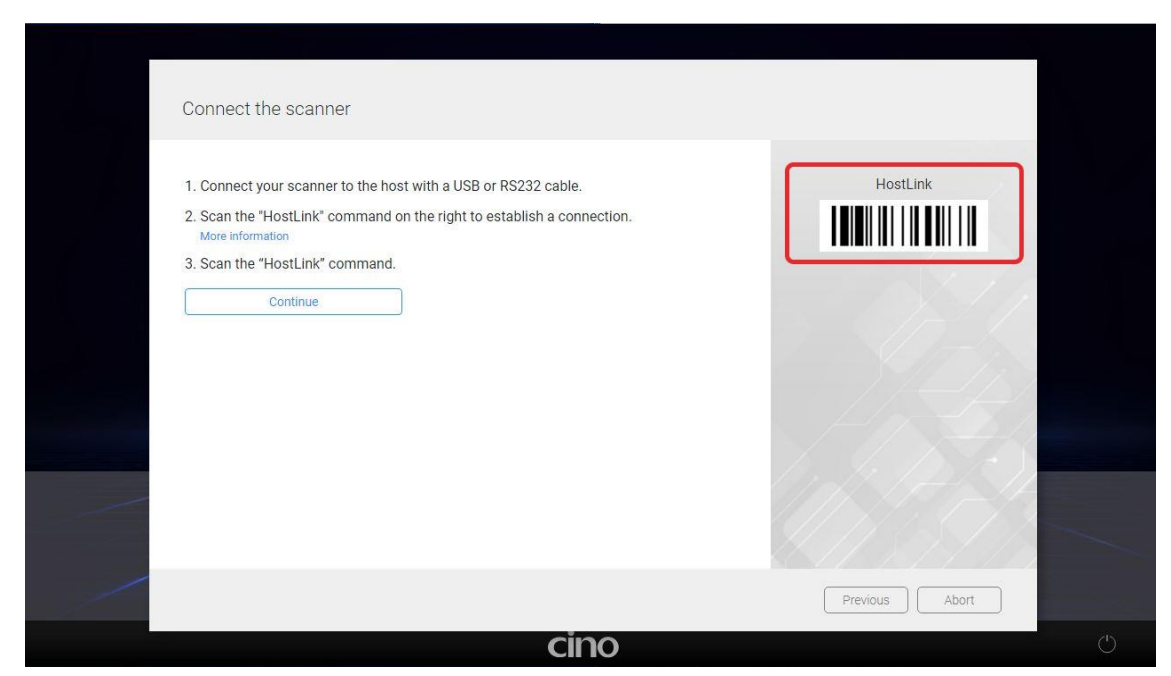

8. Click [Continue] to initiate the COM Port scanning.

| Connect the scanner                                                                                                    |                |
|----------------------------------------------------------------------------------------------------|----------------|
| <ol> <li>Connect your scanner to the host with a USB or RS232 cable.</li> <li>Scan the "HostLink" command on the right to establish a connection.<br/>More information</li> <li>Scan the "HostLink" command.</li> </ol> | HostLink       |
|                                                                                                    | Previous Abort |

9. Wait for FuzzyScan Powertool 3 to scan and locate your scanner. Once detected, double-click on the scanner you want to upgrade.

| Connect the scanner                                                                        |                |
|--------------------------------------------------------------------------------------------|----------------|
| 1. Connect your scanner to the host with a USB or R\$232 cable.                            | HostLink       |
| 2. Scan the "HostLink" command on the right to establish a connection.<br>More information |                |
| 3. Scan the "HostLink" command.                                                            |                |
| Continue                                                                                   |                |
| Scanning COM ports                                                                         | and the second |
| Abort                                                                                      | -p-5/2         |
|                                                                                            | 13-12-12-11-   |
|                                                                                            |                |
|                                                                                            |                |
|                                                                                            |                |

# <section-header> Select your desired function Image: Comparison of the second provided of the second provided o

10. Click on the [Open firmware file]. In the pop-up window, select the correct firmware file for your scanner, then click [Open].

|                                                             |                                                                                                   |                      |                  | _          |           |             |
|-------------------------------------------------------------|---------------------------------------------------------------------------------------------------|----------------------|------------------|------------|-----------|-------------|
| cino                                                        | FUZZYSCAN POWERTOO                                                                                |                      |                  | 1          | •         |             |
| Upgrade Firmware                                            |                                                                                                   |                      |                  |            |           |             |
|                                                             | Deployment Upgrade Firmware.                                                                      |                      |                  |            |           |             |
|                                                             |                                                                                                   |                      |                  |            |           |             |
|                                                             | Const formula fit                                                                                 |                      |                  |            |           |             |
|                                                             | Open inmware nie                                                                                  | Firmware Information |                  |            |           |             |
|                                                             |                                                                                                   | File Directory:      |                  |            |           |             |
|                                                             |                                                                                                   | Firmware Version:    |                  |            |           |             |
|                                                             |                                                                                                   |                      |                  |            |           |             |
|                                                             |                                                                                                   |                      |                  |            |           |             |
|                                                             | Upgrade                                                                                           |                      |                  |            |           |             |
|                                                             | DO NOT power off the scanner during upgrade.<br>Upgrade more than one scanner through USB port at |                      |                  |            |           |             |
|                                                             | the same time may cause unexpected problem.                                                       |                      |                  |            |           |             |
|                                                             |                                                                                                   |                      |                  |            |           |             |
|                                                             |                                                                                                   |                      |                  |            |           |             |
|                                                             |                                                                                                   |                      |                  |            |           |             |
| A780 - SR (i)                                               |                                                                                                   |                      |                  |            |           |             |
| FW Rev: 5.00.07                                             |                                                                                                   |                      |                  |            |           |             |
| Config Rev: 4.1                                             |                                                                                                   |                      |                  |            |           |             |
|                                                             |                                                                                                   |                      |                  | Exit       |           |             |
|                                                             |                                                                                                   |                      |                  |            |           |             |
| Open                                                        |                                                                                                   |                      |                  |            |           | ×           |
| ← → × ♠ 🔜 > Th                                              | is PC > Deskton > firmware > 780                                                                  |                      | ~                | a 0 9      | earch 780 |             |
|                                                             |                                                                                                   |                      | Ţ                | <u> </u>   | caren roo |             |
| Organize 🔻 New folde                                        | er                                                                                                |                      |                  |            |           | r 🔟 🕜       |
|                                                             | Name                                                                                              | Date modified        | Туре             | Size       |           |             |
| 🖈 Quick access                                              | CINO_A780_5.00.01                                                                                 | 2022/5/20下午 03:38    | RunTime Provisio | 59,441 KB  |           |             |
| lesson al 📥 📥                                               | E CINO_A780_5.00.02                                                                               | 2022/6/8下午 05:06     | RunTime Provisio | 59,458 KB  |           |             |
| This PC                                                     | CINO_A780_5.00.03                                                                                 | 2022/7/1 下午 01:50    | RunTime Provisio | 59,019 KB  |           |             |
| 3D Objects                                                  | CINO_A780_5.00.04                                                                                 | 2022/8/3 下午 04:47    | RunTime Provisio | 59,038 KB  |           |             |
| Desktop                                                     | CINO_A780_5.00.05                                                                                 | 2022/10/19 上午 09:33  | RunTime Provisio | 59,578 KB  |           |             |
| Documents                                                   | CINO 4780 5 00 07                                                                                 | 2022/11/29 下午 03:19  | RunTime Provisio | 59.653 KB  | 1         |             |
| Downloads                                                   |                                                                                                   | 2022/11/25 1 1 05/15 | Rammerronsion    | 55,055 105 | 1         |             |
| Music                                                       |                                                                                                   |                      |                  |            |           |             |
| E Pictures                                                  |                                                                                                   |                      |                  |            |           |             |
| Videos                                                      |                                                                                                   |                      |                  |            |           |             |
|                                                             |                                                                                                   |                      |                  |            |           |             |
| L Windows-SSD (C:)                                          |                                                                                                   |                      |                  |            |           |             |
| Windows-SSD (C:)                                            |                                                                                                   |                      |                  |            |           |             |
| Windows-SSD (C:)  CD Drive (E:)  Network                    |                                                                                                   |                      |                  |            |           |             |
| Windows-SSD (C:)  CD Drive (E:)  Network  File no           | ame: CINO_A780_5.00.07                                                                            |                      |                  | ~ files    |           | ~           |
| Len Windows-SSD (C:)<br>CD Drive (E:)<br>Network<br>File no | ame: CINO_A780_5.00.07                                                                            |                      |                  | → files    | Ipen      | ∼<br>Cancel |

11. After confirming the right scanner and firmware file are selected, click **[Upgrade]** to start the upgrade process.

| cino                                                | FUZZYSCAN POWERTOOL                                                                                                    |
|-----------------------------------------------------|----------------------------------------------------------------------------------------------------|
| Upgrade Firmware                                    | Deployment · Upgrade Firmware                                                                                                    |
|                                                     | Open firmware file         Firmware Information           File Directory:         C:\Users\Client\Desktop\firmware\760\ClNO_A780_5.00.{           Supported Model:         FUZ2YSCAN A780           Firmware Version:         5.00.07 |
| 2                                                   | Upgrade<br>D0 NOT source of the scenare during upgrade<br>Upgrade more than one scenare through USB port at<br>the same time may cause unexpected problem.                                                                            |
| A780 - SR (i)<br>FW Rev: 5.00.07<br>Config Rev: 4.1 |                                                                                                    |
| Ordine (COM5)                                       | Exit                                                                                                    |

12. During the update process, you will hear continuous clicking sounds, while the status indictor displays an active light red. You can check your upgrade progress by the blue progress bar indicated below.

|                                                                       |                                                                                                    |                                                                                                    | - 0 × |
|-----------------------------------------------------------------------|----------------------------------------------------------------------------------------------------|----------------------------------------------------------------------------------------------------|-------|
| cino                                                                  | FUZZYSCAN POWERTO                                                                                                    |                                                                                                    | i     |
| <ul> <li>Upgrade Firmware</li> </ul>                                  | Deployment 🕤 Upgrade Firmware                                                                                                    |                                                                                                    |       |
|                                                                       | Open firmware file                                                                                                    | Firmware Information<br>File Directory: C:\Users\Client\Desktop\firmware\780\ClNQ_A780_5.00.0<br>Supported Model: FUZZYSCAN A780<br>Firmware Version: 5.00.07 |       |
| 9                                                                     | Upgrade<br>DO NOT power off the scanner during upgrade<br>Upgrade more than one scanner through USB port at<br>the same time may cause unexpected problem. | Upgrading A780<br>send packet nr 42                                                                                                    | ]     |
| A780 - SR (j)<br>FW Rev: 5.00.07<br>Config Rev: 4.1<br>Graine (COMIs) |                                                                                                    | E                                                                                                    | xit   |

13. When the update procedure is complete, you will hear 4 beep sounds, and the status indicator will blink green and red alternatively.

You will see a **blue check mark** as indicated below.

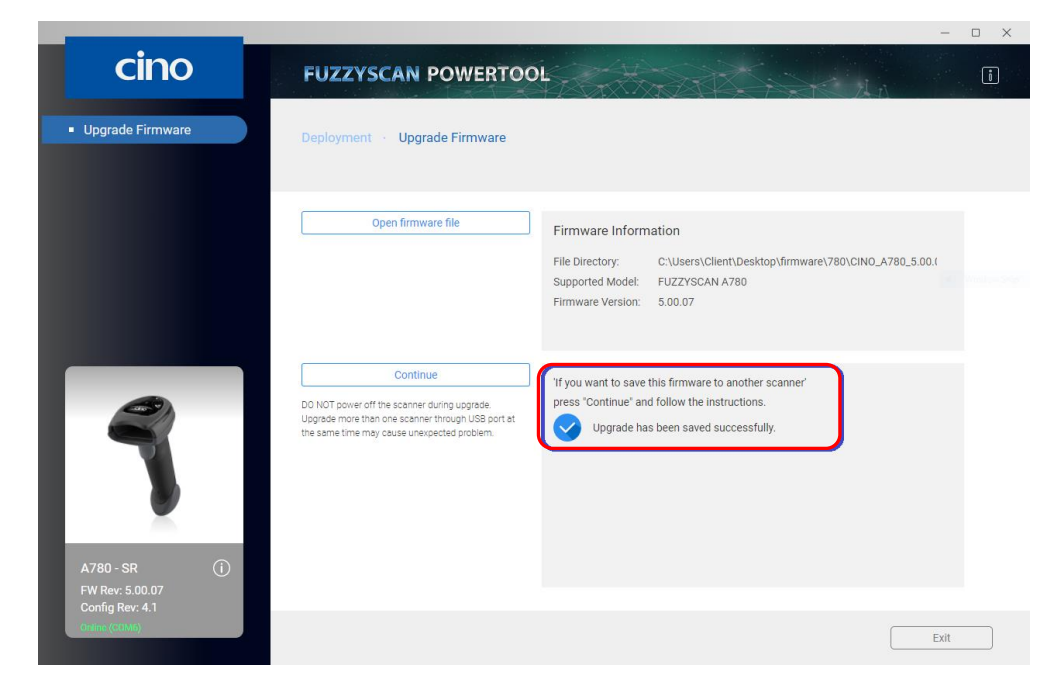

### FuzzyScan Cordless Handheld Imagers and Companion Scanners

- 1. Install FuzzyScan PowerTool 3 on your host.
- 2. Double click the 🔁 icon to launch FuzzyScan PowerTool 3.
- 3. Click [Deployment].

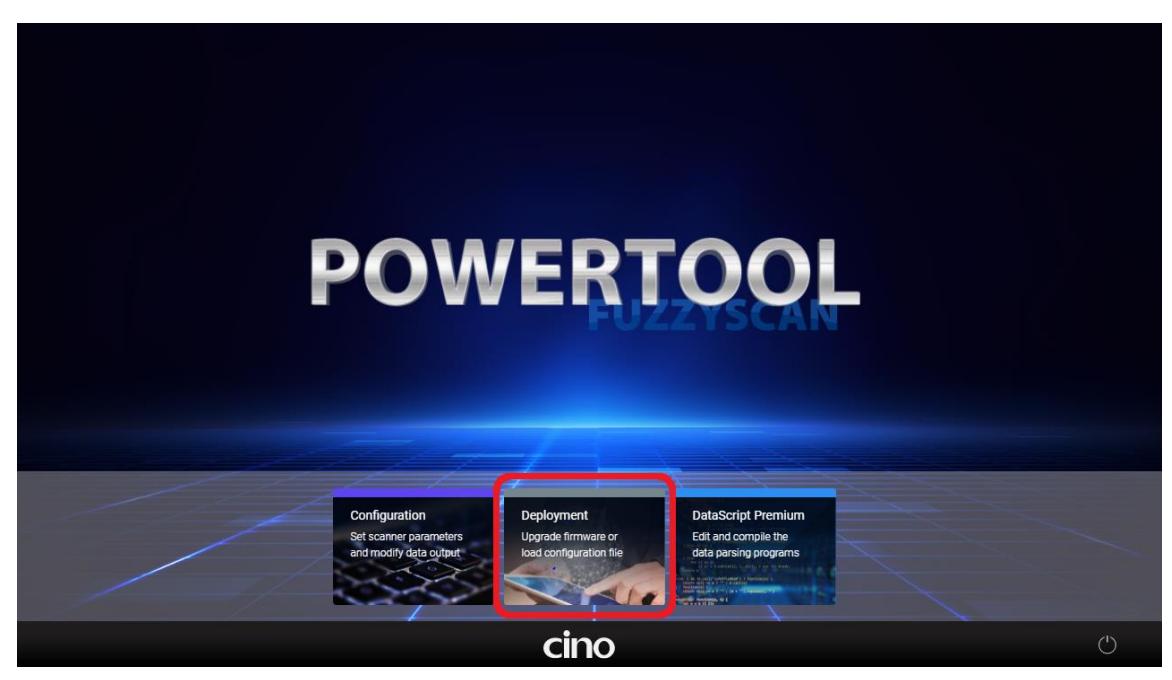

4. Click the [Upgrade] option on the menu bar.

| (@)     | Upgrade one or more scanners with                                | ו |            |
|---------|------------------------------------------------------------------|---|------------|
| Upgrade |                                                                  | J |            |
| Deploy  | Open a current configuration file and save to multiple scanners. |   | - (x 1 / 4 |
| F       | Copy current configuration of a                                  |   | 15_1       |
| Clone   | scanner to other scanners.                                       |   | 1/////     |
|         |                                                                  |   |            |
|         |                                                                  |   |            |
|         |                                                                  |   |            |

5. Connect the Smart Cradle or Charging Cradle to the host via a USB or RS232 cable, then click [More Information].

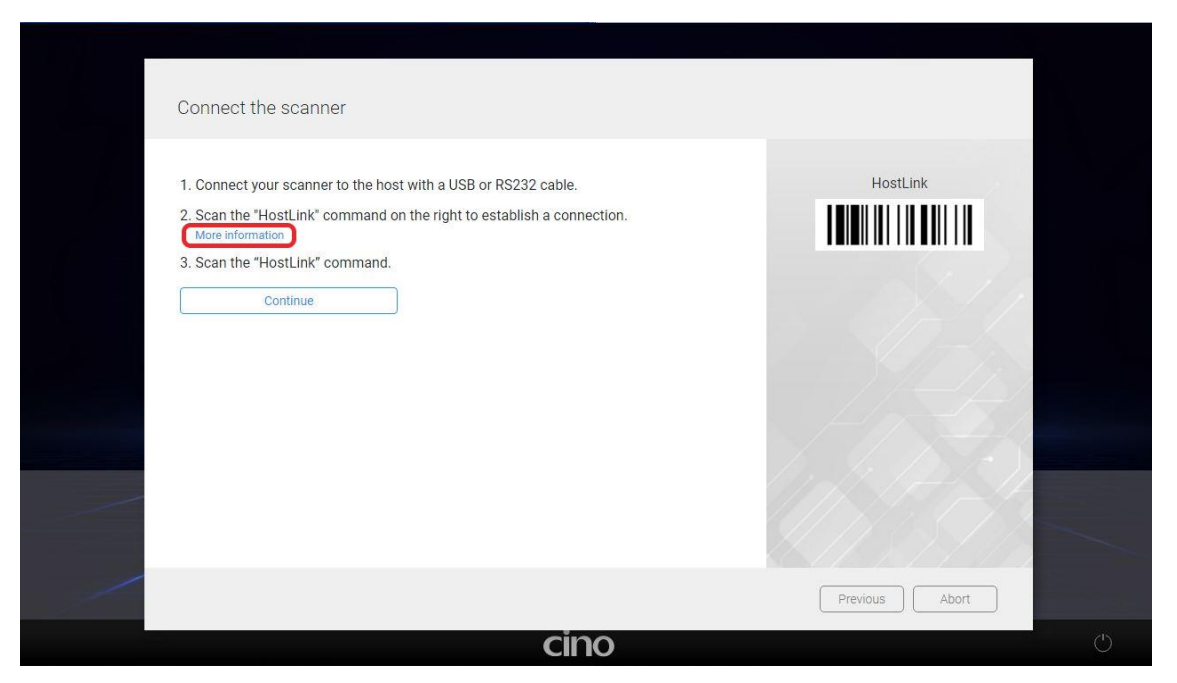

- 6. Use your scanner to scan the [Pair] barcode label at the base of your Smart Cradle. You will hear 4 beeps and both cradle and scanner indicators will turn blue.
- 7. Scan the corresponding host interface quick set command. Click [X] to return to the previous menu.

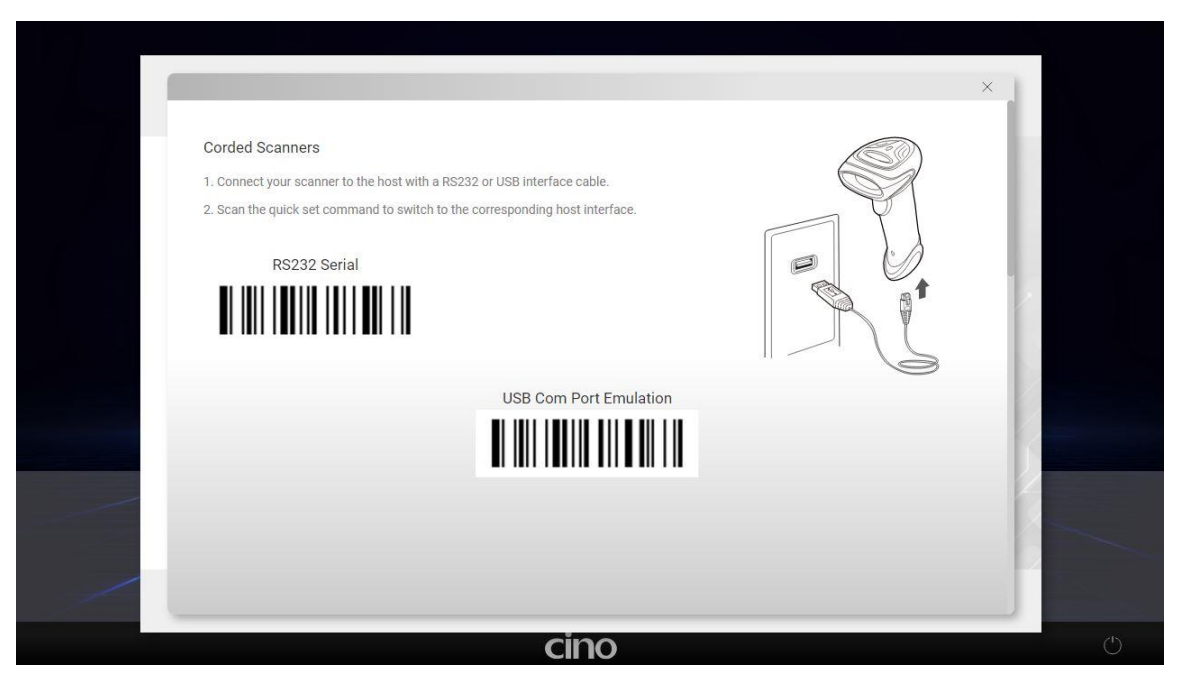

8. Use your scanner to scan the HostLink barcode displayed on FuzzyScan PowerTool 3. The scanner will emit 3 beeps and the cradle will emit 4 beeps.

| Connect the scann                                                                                                | er                                                                                                    |                |
|----------------------------------------------------------------------------------------------------|----------------------------------------------------------------------------------------------------|----------------|
| 1. Connect your scanne<br>2. Scan the "HostLink" of<br>More information<br>3. Scan the "HostLink" of<br>Continue | r to the host with a USB or RS232 cable.<br>command on the right to establish a connection.<br>command. | HostLink       |
|                                                                                                    |                                                                                                    | Previous Abort |

9. Click [Continue] to initiate the COM Port scanning.

| Connect the scanner                                                                                                    |                |  |
|----------------------------------------------------------------------------------------------------|----------------|--|
| <ol> <li>Connect your scanner to the host with a USB or RS232 cable.</li> <li>Scan the "HostLink" command on the right to establish a connection.<br/>More information</li> <li>Scan the "HostLink" command.</li> </ol> Continue | HostLink       |  |
| cino                                                                                                    | Previous Abort |  |

10. Wait for FuzzyScan Powertool 3 to scan and locate your scanner. Once detected, double-click on the scanner you want to upgrade.

| Connect the scanner                                                                                                    |                |   |
|----------------------------------------------------------------------------------------------------|----------------|---|
| 1. Connect your scanner to the host with a USB or RS232 cable.     2. Scan the "HostLink" command on the right to establish a connection.     More information     3. Scan the "HostLink" command.     Continue     Scanning COM ports | HostLink       |   |
|                                                                                                    | Previous Abort |   |
| cino                                                                                                    |                | Ċ |

| Connect the scanner                     |                  |
|-----------------------------------------|------------------|
| Select the scanner you want to connect: | HostLink         |
| A660BT (COM6) F/W : 5.00.06             |                  |
|                                         |                  |
|                                         |                  |
|                                         | linte the second |
| Rescan                                  |                  |
|                                         | Previous Abort   |
| cin                                     | 0                |

11. Click on the [Open firmware file] option. In the pop-up window, select the correct firmware file for your scanner, then click [Open].

| cino                                                                                                    | FUZZYSCAN POWERTO                                                                                                    |                                                                                                    |                                                                                                    |                                                                                                    | i           |         |
|----------------------------------------------------------------------------------------------------|----------------------------------------------------------------------------------------------------|----------------------------------------------------------------------------------------------------|----------------------------------------------------------------------------------------------------|----------------------------------------------------------------------------------------------------|-------------|---------|
| <ul> <li>Upgrade Firmware</li> </ul>                                                                                                    | Deployment 🕤 Upgrade Firmware                                                                                                    |                                                                                                    |                                                                                                    |                                                                                                    |             |         |
|                                                                                                    | Open firmware file                                                                                                    | Firmware Information                                                                                                    |                                                                                                    |                                                                                                    |             |         |
|                                                                                                    |                                                                                                    | File Directory:<br>Supported Model:<br>Firmware Version:                                                                                                    |                                                                                                    |                                                                                                    |             |         |
| A60RT - EUZZYSCAN                                                                                                    | Upgrade<br>DO NOT power off the scanner during upgrade.<br>Upgrade more than one scanner through USB port at<br>the same time may cause unexpected piroblem.                                                                                                 |                                                                                                    |                                                                                                    |                                                                                                    |             |         |
| A660BT                                                                                                    |                                                                                                    |                                                                                                    |                                                                                                    |                                                                                                    |             |         |
| Config Rev: 4.1                                                                                                    |                                                                                                    |                                                                                                    |                                                                                                    | Exit                                                                                                    |             |         |
| Open                                                                                                    |                                                                                                    |                                                                                                    |                                                                                                    |                                                                                                    |             | ~       |
|                                                                                                    |                                                                                                    |                                                                                                    |                                                                                                    |                                                                                                    |             | ~ ~ ~   |
| $\leftarrow \rightarrow \cdot \uparrow \square \rightarrow$ This                                                                                                    | PC > Desktop > firmware > 660BT                                                                                                    |                                                                                                    | ~                                                                                                    | <del>ن</del> کې Se                                                                                                    | earch 660BT | ~       |
| ← → ✓ ↑ → This Organize ▼ New folder                                                                                                    | PC > Desktop > firmware > 660BT                                                                                                    |                                                                                                    | ~                                                                                                    | <mark>ی</mark> ک کو                                                                                                    | earch 660BT | · • •   |
| ← → ∨ ↑ → This<br>Organize ▼ New folder                                                                                                    | PC > Desktop > firmware > 660BT                                                                                                    | Date modified                                                                                                    | ↓<br>Type                                                                                                    | ی<br>Size                                                                                                    | earch 660BT | - •     |
| <ul> <li>← → ∨ ↑ □ → This</li> <li>Organize ▼ New folder</li> <li>③ 3D Objects ^</li> <li>Desition</li> </ul>                                                                                                    | PC > Desktop > firmware > 660BT                                                                                                    | Date modified                                                                                                    | • Туре                                                                                                    | ی ک<br>Size                                                                                                    | earch 660BT | • • • • |
| <ul> <li>← → ∨ ↑ □ → This</li> <li>Organize ▼ New folder</li> <li>③ 3D Objects ↑</li> <li>□ Desktop</li> <li>□ Desktop</li> </ul>                                                                                                    | PC > Desktop > firmware > 660BT                                                                                                    | Date modified<br>2022/5/20下午 03:38                                                                                                    | Y<br>Type<br>RunTime Provisio                                                                                                    | で シ Se<br>Size<br>61,140 KB                                                                                                    | earch 660BT | • • • • |
| <ul> <li>← → &lt; ↑ → This</li> <li>Organize → New folder</li> <li>→ 3D Objects</li> <li>→ Desktop</li> <li>⊕ Documents</li> </ul>                                                                                                    | PC > Desktop > firmware > 660BT                                                                                                    | Date modified<br>2022/5/20 下午 03:38<br>2022/68 下午 05:06                                                                                                    | Y<br>Type<br>RunTime Provisio<br>RunTime Provisio                                                                                                    | <ul> <li>で Size</li> <li>61,140 KB</li> <li>61,156 KB</li> </ul>                                                                                                    | earch 660BT | •       |
| <ul> <li>← → · ↑ · → This</li> <li>Organize → New folder</li> <li>→ 3D Objects ↑</li> <li>→ Desktop</li> <li>⊕ Documents</li> <li>↓ Downloads</li> </ul>                                                                                                    | PC > Desktop > firmware > 660BT                                                                                                    | Date modified<br>2022/5/20下午 03:38<br>2022/6/8下午 05:06<br>2022/7/1下午 01:50                                                                                              | Type<br>RunTime Provisio<br>RunTime Provisio<br>RunTime Provisio                                                                                                    | で<br>Size<br>61,140 KB<br>61,156 KB<br>61,121 KB                                                                                                    | earch 660BT | • • • • |
| <ul> <li>← → ~ ↑ → This</li> <li>Organize → New folder</li> <li>→ 3D Objects</li> <li>→ Desktop</li> <li>⊕ Documents</li> <li>⊕ Downloads</li> <li>→ Music</li> </ul>                                                                                                    | PC > Desktop > firmware > 660BT                                                                                                    | Date modified<br>2022/5/20下午 03:38<br>2022/6/8下午 05:06<br>2022/7/1下午 01:50<br>2022/8/3下午 04:47                                                                          | Type           RunTime Provisio           RunTime Provisio           RunTime Provisio           RunTime Provisio           RunTime Provisio                                                  | O         O         See           Size         61,140 KB         61,156 KB           61,156 KB         61,121 KB         61,163 KB           61,163 KB         61,03 KB         61,03 KB        | earch 660BT | • 🔟 😧   |
| <ul> <li>← → · · ↑ · · This</li> <li>Organize · New folder</li> <li>③ 3D Objects ^</li> <li>□ Desktop</li> <li> Documents</li> <li>↓ Downloads</li> <li>↓ Music</li> <li> Pictures</li> </ul>                                                                                                    | PC > Desktop > firmware > 660BT                                                                                                    | Date modified<br>2022/5/20 下午 03:38<br>2022/6/8 下午 05:06<br>2022/7/1 下午 01:50<br>2022/8/3 下午 04:47<br>2022/10/19 上午 09:32                                               | Y<br>Type<br>RunTime Provisio<br>RunTime Provisio<br>RunTime Provisio<br>RunTime Provisio                                                                                                    | Co         P         See           Size         61,140 KB         61,156 KB           61,156 KB         61,156 KB         61,163 KB           61,708 KB         61,708 KB         61,708 KB     | earch 660BT | • •     |
| <ul> <li>← → · · ↑ · · · This</li> <li>Organize ▼ New folder</li> <li>→ 3D Objects ↑</li> <li>→ Desktop</li> <li>⊕ Documents</li> <li>⊕ Documents</li> <li>⊕ Downloads</li> <li>→ Music</li> <li>≅ Pictures</li> <li>₩ Videos</li> </ul>                                                                                                    | PC > Desktop > firmware > 660BT<br>Name<br>CINO_A660BT_5.00.01<br>CINO_A660BT_5.00.02<br>CINO_A660BT_5.00.03<br>CINO_A660BT_5.00.04<br>CINO_A660BT_5.00.05<br>CINO_A660BT_5.00.05<br>CINO_A660BT_5.00.05                                                     | Date modified<br>2022/5/20 下午 03:38<br>2022/6/8 下午 05:06<br>2022/7/1 下午 01:50<br>2022/8/3 下午 04:47<br>2022/10/19 上午 09:32<br>2022/11/20 下午 04:12                        | Y<br>Type<br>Run Time Provisio<br>Run Time Provisio<br>Run Time Provisio<br>Run Time Provisio<br>Run Time Provisio<br>Run Time Provisio                                                      | O         O         See           61,140 KB         61,156 KB         61,156 KB           61,156 KB         61,163 KB         61,708 KB           61,708 KB         61,708 KB         61,708 KB | earch 660BT | •       |
| <ul> <li>← → · ↑ · · This</li> <li>Organize ▼ New folder</li> <li>③ 3D Objects</li> <li>▲ Desktop</li> <li>④ Documents</li> <li>♣ Documents</li> <li>♣ Downloads</li> <li>▲ Music</li> <li> Pictures</li> <li> Videos</li> <li>盐 Windows-SSD (C</li> </ul>                                                                                                    | PC > Desktop > firmware > 660BT<br>Name<br>III CINO_A660BT_5.00.01<br>IIII CINO_A660BT_5.00.02<br>IIII CINO_A660BT_5.00.03<br>IIII CINO_A660BT_5.00.04<br>IIIII CINO_A660BT_5.00.05<br>IIIIIIIII CINO_A660BT_5.00.05<br>IIIIIIIIIIIIIIIIIIIIIIIIIIIIIIIIIIII | Date modified<br>2022/5/20下午 03:38<br>2022/6/8 下午 05:06<br>2022/7/1 下午 01:50<br>2022/8/3 下午 04:47<br>2022/10/19 上午 09:32<br>2032/11/17 下午 04:13<br>2022/11/29 下午 03:19  | Type       RunTime Provisio       RunTime Provisio       RunTime Provisio       RunTime Provisio       RunTime Provisio       RunTime Provisio       RunTime Provisio       RunTime Provisio | O         O         Se           Size         61,140 KB         61,156 KB           61,156 KB         61,156 KB         61,163 KB           61,708 KB         61,708 KB         61,780 KB       | earch 660BT | •       |
| <ul> <li>← → · · ↑ · · · This</li> <li>Organize ▼ New folder</li> <li>③ 3D Objects</li> <li>▲ Desktop</li> <li>④ Documents</li> <li>♣ Documents</li> <li>♣ Downloads</li> <li>▲ Music</li> <li>➡ Pictures</li> <li>➡ Videos</li> <li>▲ Windows-SSD (C</li> <li>■ USB Drive (D:)</li> </ul>                                                                                                    | PC > Desktop > firmware > 660BT<br>Name<br>CINO_A660BT_5.00.01<br>CINO_A660BT_5.00.02<br>CINO_A660BT_5.00.03<br>CINO_A660BT_5.00.04<br>CINO_A660BT_5.00.05<br>CINO_A660BT_5.00.05<br>CINO_A660BT_5.00.07                                                     | Date modified<br>2022/5/20 下午 03:38<br>2022/6/8 下午 05:06<br>2022/7/1 下午 01:50<br>2022/8/3 下午 04:47<br>2022/10/19 上午 09:32<br>2032/11/17 下午 04:42<br>2022/11/29 下午 03:19 | Type       RunTime Provisio       RunTime Provisio       RunTime Provisio       RunTime Provisio       RunTime Provisio       RunTime Provisio       RunTime Provisio                        | O         O         Se           Size         61,140 KB         61,156 KB           61,156 KB         61,156 KB         61,163 KB           61,708 KB         61,770 KB         61,780 KB       | earch 660BT | •       |
| <ul> <li>← → · · ↑ □ · This</li> <li>Organize - New Folder</li> <li>3D Objects · ·</li> <li>Desktop</li> <li>Documents</li> <li>Downloads</li> <li>Music</li> <li>Pictures</li> <li>Videos</li> <li>Windows-SSD (C</li> <li>USB Drive (D:)</li> <li>CD Drive (E:)</li> </ul>                                                                                                    | PC > Desktop > firmware > 660BT<br>Name<br>© CINO_A660BT_5.00.01<br>© CINO_A660BT_5.00.02<br>© CINO_A660BT_5.00.03<br>© CINO_A660BT_5.00.04<br>© CINO_A660BT_5.00.05<br>© CINO_A660BT_5.00.05<br>© CINO_A660BT_5.00.07                                       | Date modified<br>2022/5/20下午 03:38<br>2022/6/8下午 05:06<br>2022/7/1下午 01:50<br>2022/8/3下午 04:47<br>2022/10/19上午 09:32<br>2032/11/17下午 04:13<br>2022/11/29下午 03:19        | V<br>Type<br>RunTime Provisio<br>RunTime Provisio<br>RunTime Provisio<br>RunTime Provisio<br>RunTime Provisio                                                                                | O         O         See           61,140 KB         61,156 KB         61,156 KB           61,156 KB         61,163 KB         61,708 KB           61,770 KB         61,780 KB         61,780 KB | earch 660BT | •       |
| <ul> <li>← → · · · · · · · · · · · · · · · · · ·</li></ul>                                                                                                    | PC > Desktop > firmware > 660BT<br>Name<br>© CINO_A660BT_5.00.01<br>© CINO_A660BT_5.00.03<br>© CINO_A660BT_5.00.04<br>© CINO_A660BT_5.00.05<br>© CINO_A660BT_5.00.05<br>© CINO_A660BT_5.00.07                                                                | Date modified<br>2022/5/20下午 03:38<br>2022/6/8下午 05:06<br>2022/7/1下午 01:50<br>2022/8/3下午 04:47<br>2022/10/19上午 03:32<br>2033/11/17下午 04:12<br>2022/11/29下午 03:19        | Type       RunTime Provisio       RunTime Provisio       RunTime Provisio       RunTime Provisio       RunTime Provisio       RunTime Provisio       RunTime Provisio                        | O         O         Se           Size         61,140 KB         61,156 KB           61,156 KB         61,163 KB         61,708 KB           61,708 KB         61,780 KB                         | earch 660BT | •       |
| <ul> <li>← → · · · · · · · · · · · · · · · · · ·</li></ul>                                                                                                    | PC > Desktop > firmware > 660BT<br>Name<br>CINO_A660BT_5.00.01<br>CINO_A660BT_5.00.03<br>CINO_A660BT_5.00.04<br>CINO_A660BT_5.00.05<br>CINO_A660BT_5.00.05<br>CINO_A660BT_5.00.07                                                                            | Date modified<br>2022/5/20下午 03:38<br>2022/6/8下午 05:06<br>2022/7/1下午 01:50<br>2022/8/3下午 04:47<br>2022/10/19上午 03:32<br>2033/11/17下午 04:12<br>2022/11/29下午 03:19        | Type       RunTime Provisio       RunTime Provisio       RunTime Provisio       RunTime Provisio       RunTime Provisio       RunTime Provisio       RunTime Provisio       RunTime Provisio | O         O         See           61,140 KB         61,156 KB         61,156 KB           61,151 KB         61,163 KB         61,708 KB           61,770 KB         61,780 KB         61,780 KB | earch 660BT | •       |
| <ul> <li>← → · ↑ · · This</li> <li>Organize ▼ New folder</li> <li>3D Objects ↑</li> <li>Desktop</li> <li>Documents</li> <li>Downloads</li> <li>Music</li> <li>Pictures</li> <li>Videos</li> <li>Windows-SSD (C</li> <li>USB Drive (D:)</li> <li>CD Drive (E:)</li> <li>USB Drive (D:)</li> <li>0805</li> <li>1219年案</li> <li>2022 Annual Upc</li> </ul>                                                                                                    | PC > Desktop > firmware > 660BT<br>Name<br>© CINO_A660BT_5.00.01<br>© CINO_A660BT_5.00.02<br>© CINO_A660BT_5.00.03<br>© CINO_A660BT_5.00.05<br>© CINO_A660BT_5.00.05<br>© CINO_A660BT_5.00.07                                                                | Date modified<br>2022/5/20下午 03:38<br>2022/6/8下午 05:06<br>2022/7/1下午 01:50<br>2022/8/3下午 04:47<br>2022/10/19上午 09:32<br>2023/11/17下午 04:13<br>2022/11/29下午 03:19        | V<br>Type<br>Run Time Provisio<br>Run Time Provisio<br>Run Time Provisio<br>Run Time Provisio<br>Run Time Provisio                                                                           | C Size<br>61,140 KB<br>61,156 KB<br>61,156 KB<br>61,121 KB<br>61,163 KB<br>61,708 KB<br>61,778 KB                                                                                               | earch 660BT | •       |
| <ul> <li>← → · ↑</li> <li>← New folder</li> <li>30 Objects</li> <li>→ Desktop</li> <li>⊕ Documents</li> <li>⊕ Documents</li> <li>⊕ Downloads</li> <li>→ Music</li> <li>≅ Pictures</li> <li>⋮ Videos</li> <li>⋮ Windows-SSD (C</li> <li>⊕ USB Drive (D:)</li> <li>⊕ 0805</li> <li>↓ 1219年案</li> <li>↓ 2022 Annual Upt</li> </ul>                                                                                                    | PC > Desktop > firmware > 660BT<br>Name<br>CINO_A660BT_5.00.01<br>CINO_A660BT_5.00.03<br>CINO_A660BT_5.00.03<br>CINO_A660BT_5.00.05<br>CINO_A660BT_5.00.05<br>CINO_A660BT_5.00.07                                                                            | Date modified<br>2022/5/20下午 03:38<br>2022/6/8下午 05:06<br>2022/7/1下午 01:50<br>2022/8/3 下午 04:47<br>2022/10/19 上午 09:32<br>2023/11/17 下午 04:13<br>2022/11/29 下午 03:19    | Type       RunTime Provisio       RunTime Provisio       RunTime Provisio       RunTime Provisio       RunTime Provisio       RunTime Provisio       RunTime Provisio                        | Č)         P         Se           61,140 KB         61,156 KB         61,156 KB           61,156 KB         61,170 KB         61,770 KB           61,770 KB         61,770 KB         61,770 KB | earch 660BT |         |
| Crganize C New Folder<br>Corganize New Folder<br>Corganize New Folder | PC → Desktop → firmware → 660BT<br>Name<br>© CINO_A660BT_5.00.01<br>© CINO_A660BT_5.00.02<br>© CINO_A660BT_5.00.03<br>© CINO_A660BT_5.00.05<br>© CINO_A660BT_5.00.07<br>met CINO_A660BT_5.00.07                                                              | Date modified<br>2022/5/20 下午 03:38<br>2022/6/8 下午 05:06<br>2022/7/1 下午 01:50<br>2022/8/3 下午 04:47<br>2022/10/19 上午 09:32<br>2023/11/17 下午 04:13<br>2022/11/29 下午 03:19 | V<br>Type<br>Run Time Provisio<br>Run Time Provisio<br>Run Time Provisio<br>Run Time Provisio<br>Run Time Provisio                                                                           | O         P         Se           Size         61,140 KB         61,156 KB           61,156 KB         61,170 KB         61,700 KB           61,770 KB         61,770 KB         61,780 KB       | earch 660BT |         |

12. After confirming the right scanner and firmware file are selected, click [Upgrade] to start the upgrade process.

| cino                                 | FUZZYSCAN POWERTOOL                                                                                                    |
|--------------------------------------|----------------------------------------------------------------------------------------------------|
| <ul> <li>Upgrade Firmware</li> </ul> | Deployment 🕤 Upgrade Firmware                                                                                                    |
|                                      | Open firmware file         Firmware Information           File Directory:         C:\Users\Clien\\Desktop\firmware\6608T\CINO_A6608T_<br>Supported Model:         FUZZYSCAN A6608T           Firmware Version:         5.00.07 |
| A660BT - FUZZYSCAN                   | Upgrade<br>DO NOT power off the scenare during upgrade<br>Upgrade mer than ore scenare through USB port at<br>the same time may cause unexpected problem.                                                                      |
| A660BT                               |                                                                                                    |
| Config Rev. 4.1                      | Exit                                                                                                    |

13. During the update process, you will hear continuous clicking sounds, while the status indictor displays an active light red. You can check your upgrade progress by the blue progress bar indicated below.

|                                                                    |                                                                                                    |                                                                                                    | - 0 × |
|--------------------------------------------------------------------|----------------------------------------------------------------------------------------------------|----------------------------------------------------------------------------------------------------|-------|
| cino                                                               | FUZZYSCAN POWERTOC                                                                                                    |                                                                                                    | i     |
| <ul> <li>Upgrade Firmware</li> </ul>                               | Deployment - Upgrade Firmware                                                                                                    |                                                                                                    |       |
|                                                                    | Open firmware file                                                                                                    | Firmware Information<br>File Directory: C:\Users\Client\Desktop\firmware\660BT\CINO_A660BT_<br>Supported Model: FUZZYSCAN A660BT<br>Firmware Version: 5.00.07 |       |
|                                                                    | Upgrade<br>DO NOT power off the scenner during upgrade<br>Upgrade more than one scenner through UBB port at<br>the same time may cause unexpected problem. | Upgrading A660BT<br>start handshake                                                                                                    |       |
| A660BT - FUZZYSCAN<br>A660BT<br>FW Rev: 5.00.07<br>Config Rev: 4.1 |                                                                                                    | E                                                                                                    | ixit  |

14. When the update procedure is complete, you will hear 4 beep sounds, and the status indicator will blink green and red alternatively.

You will see a **blue check mark** as indicated below.

| cino                               | FUZZYSCAN POWERTO                                                                                                    | ×                                                                                                    |
|------------------------------------|----------------------------------------------------------------------------------------------------|----------------------------------------------------------------------------------------------------|
| Upgrade Firmware                   | Deployment 🕓 Upgrade Firmware                                                                                                    |                                                                                                    |
| A660BT - FUZZYSCAN<br>A660BT       | Open firmware file Continue DO NOT power off the scanner during upgrade. Upgrade more than one scanner through USB port at the same time may cause unexpected problem. | Firmware Information         File Directory:       C:\Users\Client\Desktop\firmware\660BT\CINO_A660BT_         Supported Model:       FUZZYSCAN A660BT         Firmware Version:       5.00.07         'f you want to save this firmware to another scanner'         press 'Continue' and follow the instructions.         V       Upgrade has been saved successfully. |
| FW Rev: 5.00.06<br>Config Rev: 4.1 |                                                                                                    | Exit                                                                                                    |

### FuzzyScan Smart Cradles

- 1. Install FuzzyScan PowerTool 3 on your host.
- 2. Double click the P icon to launch FuzzyScan PowerTool 3.
- 3. To connect your Smart Cradle to the host:
  - Via a USB cable, you must do so while holding the Paging/Reset button on the Smart Cradle.
  - Via a RS232 cable, first connect your Smart Cradle to the host through the RS232 cable, and then to the Power Supply Unit while holding the Paging/Reset button.
- 4. When you see the left side indicator of the smart cradle flashing green at regular intervals, release Paging/Reset button.
- 5. Click [Deployment].

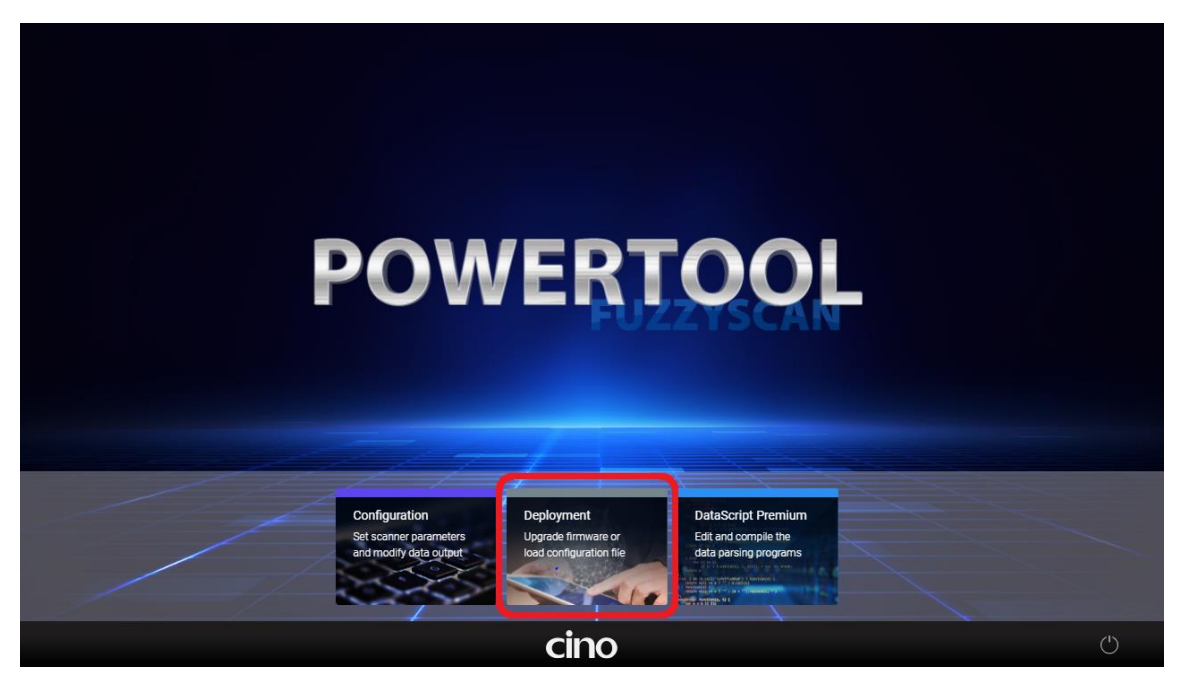

6. Click the [Upgrade] option on the menu bar.

| Select y | our desired function                                             |      |       |   |
|----------|------------------------------------------------------------------|------|-------|---|
| Upgrade  | Upgrade one or more scanners with selected firmware file.        |      | 1     |   |
| Deploy   | Open a current configuration file and save to multiple scanners. |      |       |   |
| Clone    | Copy current configuration of a scanner to other scanners.       |      |       |   |
|          |                                                                  |      |       |   |
|          |                                                                  |      |       |   |
|          |                                                                  |      | Abort |   |
|          |                                                                  | cino |       | Ċ |

# 7. Click [Continue].

| Connect the scanner                                                                                                    |                |
|----------------------------------------------------------------------------------------------------|----------------|
| <ol> <li>Connect your scanner to the host with a USB or RS232 cable.</li> <li>Scan the "HostLink" command on the right to establish a connection.<br/>More information</li> <li>Scan the "HostLink" command.</li> </ol> | HostLink       |
|                                                                                                    |                |
|                                                                                                    |                |
| cipo                                                                                                    | Previous Abort |

8. Double click the smart cradle you are going to upgrade.

| Connect the scanner       |                                 |          |
|---------------------------|---------------------------------|----------|
| Select the scanner you wa | nt to connect:<br>F/W : 5.00.08 | HostLink |
|                           |                                 |          |
|                           |                                 |          |
| Rescan                    |                                 |          |

9. Click on [Open firmware file]. Then, click the firmware file you are going to use and click [Open].

| cino                                                                                                    | FUZZYSCAN POWERTOOL                                                                                                    |
|----------------------------------------------------------------------------------------------------|----------------------------------------------------------------------------------------------------|
| <ul> <li>Upgrade Firmware</li> </ul>                                                                          | Deployment Upgrade Firmware                                                                                                    |
|                                                                                                    | Open firmware file Firmware Information File Directory: Supported Model: Firmware Version:                                                                                                    |
|                                                                                                    | Upgrade<br>DD NDT power off the scanner during upgrade.<br>Upgrade more than one scanner through USB port at<br>the same time may cause unexpected problem.                                                                                                    |
| HB2112 (j)<br>FW Rev: 5.00.08                                                                                 |                                                                                                    |
| Config Rev: NaN.1<br>Online (COM6)                                                                            | Exit                                                                                                    |
| n<br>→ ✓ ↑ 📙 → This PC → Desktop → ¥âsia                                                                      | 213 v 0 / Search & Search & Se |
| ganize V New folder<br>P Quick access<br>D oneDrive - Personal<br>This PC<br>3 30 Objects<br>D Decimonts      | Itele modified         Type         Size           11-5.00.08.PKG         2022/11/30 ±4° 10:43         PKG File         8,690 KB                                                                                                    |
| B Downloads<br>Downloads<br>Music<br>E Pictures<br>∰ Videos<br>Windows-SSD (C:)<br>@ CD Drive (E:)<br>Metwork |                                                                                                    |
| File name:                                                                                                    | illes v<br>Open Cancel                                                                                                    |
| Н82112                                                                                                    | D0 N0T power of the scanner during upgrade<br>Uggrade most more scanner through USB port at<br>the same time may cause unexpected problem.                                                                                                    |
| FW Rev: 5.00.08<br>Config Rev: NaN.1<br>Online (30Mb)                                                         | Exit                                                                                                    |

10. Click [Upgrade] and you will see the message "Upgrade has been saved successfully."

| cino                                              | FUZZYSCAN POWERTOO                                                                                                    |                                                                                                    | i   |
|---------------------------------------------------|----------------------------------------------------------------------------------------------------|----------------------------------------------------------------------------------------------------|-----|
| Upgrade Firmware                                  | Deployment · Upgrade Firmware                                                                                                    |                                                                                                    |     |
|                                                   | Open firmware file                                                                                                    | Firmware Information           File Directory:         C\Users\Client\Desktop\#&sick1213\CIN0_HB2112_2.0-4           Supported Model:         FUZZYSCAN HB2112           Firmware Version:         2.0-4.01-5.00.08 |     |
|                                                   | Upgrade                                                                                                    | Firmware file is ready.<br>Press "Upgrade" to proceed.                                                                                                    |     |
| HB2112 ()<br>FW Rev: 5.00.08<br>Config Rev: NaN.1 |                                                                                                    | Exit                                                                                                    |     |
| cino                                              | FUZZYSCAN POWERTOC                                                                                                    |                                                                                                    | · × |
| Upgrade Firmware                                  | Deployment · Upgrade Firmware                                                                                                    |                                                                                                    |     |
|                                                   | Open firmware file                                                                                                    | Firmware Information           File Directory:         C:\Users\Client\Desktop\&sick1213\CIN0_HB2112_2.0-4           Supported Model:         FUZZYSCAN HB2112           Firmware Version:         2.0-4.01-5.00.08 |     |
| arr                                               | Continue<br>DO NOT power off the scanner during upgrade.<br>Upgrade more than one scanner through USB port at<br>the same time may cause unexpected problem. | 'If you want to save this firmware to another scanner'<br>press 'Continue' and follow the instructions.<br>Vpgrade has been saved successfully.                                                                     |     |

HB2112 (j) FW Rev: 5.00.08 Config Rev: NaN.1

Exit